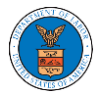

## HOW TO REMOVE MEMBERS FROM SHARED MAILBOX?

1. Login to your account as an Organization administrator and navigate to the Organization page and click on the Manage Mailboxes button.

| Details                        | Cases Appeals Members Mailboxes |
|--------------------------------|---------------------------------|
|                                |                                 |
| Organization Name              | People's Choice Law Firm        |
| Address                        | 554004 NE.444 ST                |
| Country                        | United States                   |
| State                          | Ohio                            |
| City                           | Cincinnati                      |
| Zipcode                        | 45201                           |
| Organization Email             |                                 |
| Organization Type              | Public                          |
| Website                        |                                 |
| Administrator 1 Name           | Claire Cooper                   |
| Administrator 1 Email          |                                 |
| Administrator 1 Contact Number |                                 |
| Administrator 2 Name           |                                 |
| Administrator 2 Email          |                                 |
| Administrator 2 Contact Number |                                 |

2. Click on the mailbox name from the table.

| Manage Mailboxes                                     |                          |                        |         |  |  |  |
|------------------------------------------------------|--------------------------|------------------------|---------|--|--|--|
| Organization: Wingstein and Dragger Attorneys of Law |                          |                        |         |  |  |  |
| Add Mailbox                                          |                          |                        |         |  |  |  |
| Search Enter Mailbox(es) Search                      |                          |                        |         |  |  |  |
| Name                                                 | Email                    | Created On             | Actions |  |  |  |
| Shared Mailbox ABCD                                  | sharedmailbox1@gmail.com | 10/14/2020 - 02:39 EST | Edit    |  |  |  |

3. The mailbox details page is displayed. Click on the "Manage Members" button.

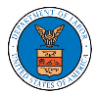

## **Mailbox Details**

| Organizat   | ion: Wingstein and Drag  | ger Attorneys of Law                  |           | ,       |
|-------------|--------------------------|---------------------------------------|-----------|---------|
| Name        | Shared Mailbox ABCD      |                                       |           |         |
| Email       | sharedmailbox1@gmail.com |                                       |           |         |
| Status      | Active                   |                                       |           |         |
| Created On  | 10/14/2020 - 02:39 EST   |                                       |           |         |
| Agency - Ca | ise Type List            |                                       |           |         |
| ECAB        |                          | A                                     |           |         |
| FECA        |                          |                                       |           |         |
|             |                          |                                       |           |         |
|             |                          |                                       |           |         |
|             |                          |                                       |           |         |
|             |                          | · · · · · · · · · · · · · · · · · · · |           |         |
| 4           |                          | Þ                                     |           |         |
| Manage Merr | nbers                    |                                       |           |         |
| Name        | Email                    |                                       | User Type | Actions |
| Carol Max   | caroltest                | er001@gmail.com                       | Attorney  | Remove  |

4. Click on the Remove link against the member to be removed from the mailbox. a confirmation pop-up will be displayed. Confirm the pop-up.

| Manage Members                     |                                     |           |                        |            |  |  |
|------------------------------------|-------------------------------------|-----------|------------------------|------------|--|--|
| 0                                  |                                     | - 6 I     |                        | Help 🕖     |  |  |
| Organizati                         | on: wingstein and Dragger Attorneys | 01 Law    |                        |            |  |  |
| Name                               | Shared Mailbox ABCD                 |           |                        |            |  |  |
| Email                              | sharedmailbox1@gmail.com            |           |                        |            |  |  |
| Status                             | Active                              |           |                        |            |  |  |
| Created On                         | 10/14/2020 - 02:39 EST              |           |                        |            |  |  |
| Search                             |                                     |           |                        |            |  |  |
| Enter Name or Email address Search |                                     |           |                        |            |  |  |
|                                    |                                     |           |                        |            |  |  |
| Name                               | Email                               | User Type | Created On             | Actions    |  |  |
| Carol Max                          | caroltester001@gmail.com            | Attorney  | 07/14/2020 - 03:57 EST | Remove     |  |  |
| Tiju Issac                         | tijutester123@gmail.com             | Attorney  | 10/14/2020 - 02:05 EST | Add Member |  |  |

5. Remove Member confirmation will be displayed. Also the "Remove" link against removed member changes to "Add Member".

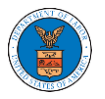

Tiju Issac

tijutester123@gmail.com

## Manage Members

| <ul> <li>Removed Carol N</li> <li>An email notifica</li> <li>An email notifica</li> </ul> | ax from the mailbox Shared Mailbox ABCD<br>ion has been sent to Carol Max at caroltester001@gmail.com.<br>ion has been sent to the organization administrator(s). |           |                        |            |  |  |
|-------------------------------------------------------------------------------------------|----------------------------------------------------------------------------------------------------|-----------|------------------------|------------|--|--|
| Organization: Wingstein and Dragger Attorneys of Law                                      |                                                                                                    |           |                        |            |  |  |
| Name Shared                                                                               | Mailbox ABCD                                                                                                    |           |                        |            |  |  |
| Email shared                                                                              | mailbox1@gmail.com                                                                                                    |           |                        |            |  |  |
| Status Active                                                                             |                                                                                                    |           |                        |            |  |  |
| Created On 10/14/                                                                         | 2020 - 02:39 EST                                                                                                    |           |                        |            |  |  |
| Members                                                                                   |                                                                                                    |           |                        |            |  |  |
| Search                                                                                    |                                                                                                    |           |                        |            |  |  |
| Enter Name or Email address Search                                                        |                                                                                                    |           |                        |            |  |  |
|                                                                                           |                                                                                                    |           |                        |            |  |  |
| Name                                                                                      | Email                                                                                                    | User Type | Created On             | Actions    |  |  |
| Carol Max                                                                                 | caroltester001@gmail.com                                                                                                    | Attorney  | 07/14/2020 - 03:57 EST | Add Member |  |  |

Attorney

10/14/2020 - 02:05 EST

Add Member